# **HYUNDAI** Technical Service Bulletin

| GROUP         | NUMBER                     |  |
|---------------|----------------------------|--|
| CAMPAIGN      | 23-01-093H                 |  |
| DATE          | MODEL(S)                   |  |
| DECEMBER 2023 | SONATA HYBRIE<br>(DN8 HEV) |  |

## SUBJECT: HCU / DATC UPDATE - EHRS LOGIC IMPROVEMENT (SERVICE CAMPAIGN TBH)

# **\*** IMPORTANT

Dealers must perform this service campaign on all affected vehicles prior to customer retail delivery and whenever an affected vehicle is in the shop for any maintenance or repair.

Access the "Vehicle Information" screen via WEBDCS to identify open campaigns.

**Description:** This bulletin provides the procedure to update the Hybrid Control Unit (HCU) and Dual Automatic Temperature Control (DATC) software to help improve coolant flow to the Exhaust Heat Recovery System (EHRS).

# Applicable Vehicles (Certain):

• 2020 – 2023MY Sonata Hybrid (DN8 HEV) produced from 01/29/2020 – 11/14/2023.

#### **GDS Information:**

| System | Event #* | Description |  |
|--------|----------|-------------|--|
| HCULDC | 1046     |             |  |
| AIRCON | 1056     |             |  |

(\*or use a later available event as listed in the GDS for ECM Update screen if one is available.)

#### Warranty Information:

| Model                         | Op. Code | Operation         | Op.<br>Time | Casual Part | Nature<br>Code | Cause<br>Code |
|-------------------------------|----------|-------------------|-------------|-------------|----------------|---------------|
| Sonata<br>Hybrid<br>(DN8 HEV) | 30D159R1 | HCU + DATC UPDATE | 0.5 M/H     | 36600-3DBE0 | 114            | ZZ3           |

**NOTE 1:** Submit claim on Claim Entry Screen as "Campaign" type.

**NOTE 2:** If a part is found in need of replacement while performing this campaign and the affected part is still under warranty, submit a separate claim using the same repair order. If the affected part is out of warranty, submit a Prior Approval request for goodwill consideration prior to performing the work.

**NOTE 3:** This TSB includes Repair validation photos. Op times include VIN, Mileage and Repair validation photos as outlined in the Digital Documentation Policy.

#### Service Procedure:

# STUI

This TSB includes Repair validation photos. Refer to the latest Digital Documentation Policy for requirements.

## NOTICE

#### You must initially perform the GDS ECU Update in Auto Mode.

• If the ECU Update starts but then fails in Auto Mode, perform the update in Manual Mode to recover.

## NOTICE

#### GDS Vehicle Battery Low Voltage Warning:

If voltage is below 12 volts as per the below GDS warning, then select **Back** and run the vehicle for at least 20 minutes to ensure an adequate battery state of charge for reliable update results. Turn ignition back on, and then retry the ECU update again.

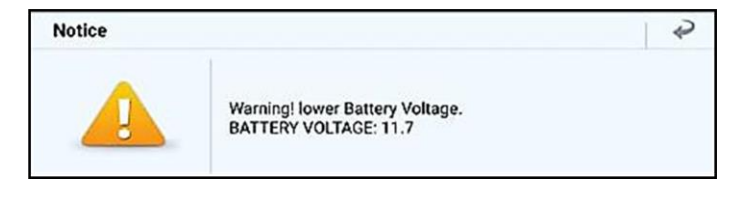

#### **SUBJECT:** HCU / DATC UPDATE – EHRS LOGIC IMPROVEMENT (SERVICE CAMPAIGN TBH)

1. Perform the HCULDC and AIRCON Updates separately in Auto Mode.

Use the Auto Mode ID Check to verify the ECU ROM ID before updating the software.

## *i* Information

Refer to TSB 15-GI-001 for additional tablet-based Mobile GDS ECU update information.

| < ABS/ESC                                                                            | AIRCON                                                  | HCULDC    | >               |
|--------------------------------------------------------------------------------------|---------------------------------------------------------|-----------|-----------------|
| ROM ID                                                                               |                                                         |           |                 |
| Currently in Vehicle<br>Latest Update                                                | GDNS2NAHNS1LC600<br>GDNS2NAHNS2LC600                    |           | ID Check        |
| Event Group                                                                          |                                                         |           | TSB             |
| A 1046.DN8 H                                                                         | IEV EHRS LOGIC IMPROVEM                                 | ENT (HCU) |                 |
| SONATA hybrid(D                                                                      | N8 HEV) > 2023 > G 2.0 G                                | di Hev    |                 |
| System                                                                               |                                                         |           |                 |
| <                                                                                    | V# 📥                                                    |           | >               |
| ABS/ESC                                                                              |                                                         | HOULDC    | >               |
| ABS/ESC<br>ROM ID<br>Currently in Vehicle<br>Latest Update                           | AIRCON ENGINE   97255-L5090_105.00   97255-L5**0_106.90 |           | ID Check        |
| ABS/ESC<br>ABS/ESC<br>ROM ID<br>Currently in Vehicle<br>Latest Update<br>Event Group | VICON ENGINE   97255-L5090_105.00   97255-L5**0_106.90  |           | ID Check<br>TSB |
| ABS/ESC<br>ROM ID<br>Currently in Vehicle<br>Latest Update<br>Event Group            | VICON ENGINE   97255-L5090_105.00   97255-L5**0_106.90  |           | ID Check<br>TSB |

# *i* Information

Before performing the AUTO software updates, write down or take a picture of the current ROM ID in case MANUAL update is required. This information will be used to select the correct MANUAL passcode/event.

## **SUBJECT:** HCU / DATC UPDATE – EHRS LOGIC IMPROVEMENT (SERVICE CAMPAIGN TBH)

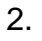

**STUI** Take a screenshot of the HCULDC and AIRCON complete screens using your particular tablet's screenshot

save method and upload to STUI.

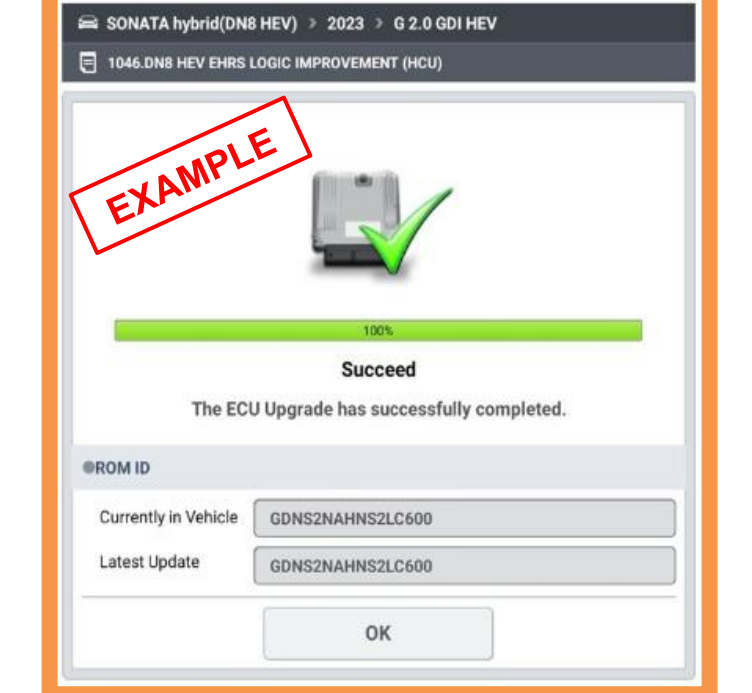

- 3. After the ECU Upgrade process shows 100% complete, cycle the ignition key to OFF for at least 10 seconds to reset the control unit.
- 4. Perform an All Systems Fault Code search and erase the history of the DTC that had incidentally occurred from the ECU update.
- 5. Start the vehicle to confirm proper operation of the vehicle.
- 6. Service Procedure is now completed.

## ROM ID Information Table: Event #1046 (HCULDC)

| Model                    |                   | Dort Numbor      | ROM ID           |                  |  |
|--------------------------|-------------------|------------------|------------------|------------------|--|
|                          |                   | Fait Number      | OLD              | NEW              |  |
| 20-21MY<br>Sonata Hybrid | 20.24 MV          | 36600-3DBE0      | GDNS0NAHNS1LC600 | GDNS0NAHNS2LC600 |  |
|                          | 36600-3DBE1       | GDNS0NAHNS1LC700 | GDNS0NAHNS2LC700 |                  |  |
| (DN8 HEV)                | (DN8 HEV) 22-23MY | 36600-3DHE0      | GDNS2NAHNS1LC600 | GDNS2NAHNS2LC600 |  |
|                          |                   | 36600-3DHE1      | GDNS2NAHNS1LC700 | GDNS2NAHNS2LC700 |  |

#### ROM ID Information Table: Event #1056 (AIRCON)

| Madal                         | MY      | Part Number | ROI                                                                | M ID   |
|-------------------------------|---------|-------------|--------------------------------------------------------------------|--------|
| INIOUEI                       |         | Fart Number | OLD                                                                | NEW    |
| Sonata<br>Hybrid<br>(DN8 HEV) | 20-23MY | 97255-L5090 | 100.02<br>101.00<br>101.01<br>102.00<br>103.00<br>104.00<br>105.00 | 106.90 |
|                               |         |             | 105.10                                                             | 106.00 |

#### Manual Mode Password: Event #1046

| ECM Menu                | Password |
|-------------------------|----------|
| DN8 HEV HCU 36600-3DBE0 | 2060     |
| DN8 HEV HCU 36600-3DBE1 | 2031     |
| DN8 HEV HCU 36600-3DHE0 | 2260     |
| DN8 HEV HCU 36600-3DHE1 | 2271     |

## Manual Mode Password: Event #1056

| ECM Menu                                                       | Password |
|----------------------------------------------------------------|----------|
| DN8 HEV DATC 97255-L5090/110/130/140 (ROM ID : 105.00 or less) | 2345     |
| DN8 HEV DATC 97255-L5090/110/130/140 (ROM ID : 105.10)         | 5555     |